| Cegid - QuadraCOMPTA<br>Personnaliser le plan comptable et les journaux                                                                            | Séquence 3 |
|----------------------------------------------------------------------------------------------------|------------|
| Savoir-faire : Paramétrer les journaux et les comptes spécifiques à la société<br>Pré requis : Séquence 2<br>Support : Aucun<br>Durée : 60 minutes | Cadrien    |

#### Contexte

Nous allons créer les journaux à utiliser, puis créer les principaux comptes spécifiques à la société.

## Travail à faire :

1. Créer ou modifier les journaux qui seront utilisés par la société (jaunes ou grisés) (1.1) :

| Liste des Journaux |                             |                     |  |  |  |  |
|--------------------|-----------------------------|---------------------|--|--|--|--|
| Journal            | Intitulé                    | Туре                |  |  |  |  |
| ACH                | Achats Cadrien              | Achat               |  |  |  |  |
| AN                 | A nouveau Cadrien           | A nouveaux          |  |  |  |  |
| BAN                | Banque Laydernier           | Trésorerie          |  |  |  |  |
| INV                | Inventaire Cadrien          | Opérations diverses |  |  |  |  |
| OD                 | Opérations diverses Cadrien | Opérations diverses |  |  |  |  |
| PAI                | Salaire Cadrien             | Opérations diverses |  |  |  |  |
| VEN                | Ventes Cadrien              | Ventes              |  |  |  |  |

Enregistre uniquement les régularisations de charges et produits lors des opérations d'inventaires. Il sera extourné à l'ouverture du nouvel exercice.

Remarques

#### 2. Créer les comptes généraux suivants (2.2) :

| N° Compte | Libellé                     | Nature | Code TVA | Remarques                      |
|-----------|-----------------------------|--------|----------|--------------------------------|
| 37000110  | Stock cadres                | G      | 0        |                                |
| 37000120  | Stock accessoires           | G      | 0        |                                |
| 51200010  | Banque Laydernier           | G      | 0        |                                |
| 60300110  | Variation stock cadres      | G      |          |                                |
| 60300120  | Variation stock accessoires | G      |          |                                |
|           |                             |        |          |                                |
| 60700110  | Achats cadres France        | G      | 1        |                                |
| 60700120  | Achats accessoires France   | G      | 1        |                                |
| 60700210  | Achats cadres intracom      | G      | 2        | Acquisition intracommunautaire |
| 60700220  | Achats accessoires intracom | G      | 2        | Acquisition intracommunautaire |
|           |                             |        |          |                                |
| 70700110  | Ventes cadres France        | G      | 1        |                                |
| 70700120  | Ventes accessoires France   | G      | 1        |                                |
| 70700210  | Ventes cadres intracom      | G      | 2        |                                |
| 70700220  | Ventes accessoires intracom | G      | 2        |                                |

#### 3. Créer les comptes auxiliaires suivants (2.3) :

| Compte clients et fournisseurs |              |           |                                                              |             |           |              |  |  |
|--------------------------------|--------------|-----------|--------------------------------------------------------------|-------------|-----------|--------------|--|--|
| N°<br>compte                   | Nature       | Nom       | Adresses                                                     | Code<br>TVA | Collectif | Contrepartie |  |  |
| 00000001                       | Client       | ABC PRO   | 18, rue des éléphants<br>73000 Chambéry<br>Pays : France     | 1           | 41100000  | 70700110     |  |  |
| 00000002                       | Client       | Artis     | 256, route des Corniches<br>13001 Marseille<br>Pays : France | 1           | 41100000  | 70700110     |  |  |
| 00000003                       | Client       | Belomio   | 23, Via Prince Eugène<br>10143 Turin<br>Pays : Italie        | 2           | 41100000  | 70700210     |  |  |
| 00000004                       | Client       | Bricodo   | 18, rue de la République<br>84000 Avignon<br>Pays : France   | 1           | 41100000  | 70700110     |  |  |
| 00000005                       | Client       | Déco Plus | 14 ch. du Solvant<br>75001 PARIS<br>Pays : France            | 1           | 41100000  | 70700110     |  |  |
| 00000006                       | Client       | Vincia SA | 15, rue Alain<br>49000 ANGERS<br>Pays : France               | 1           | 41100000  | 70700110     |  |  |
| 08000001                       | Fournisseurs | ALFART    | 66, route des Ardennes<br>59000 LILLE<br>Pays : France       | 1           | 40100000  | 60700110     |  |  |
| 08000002                       | Fournisseurs | VINEX     | 18 Ch. Des Dames<br>38000 GRENOBLE<br>Pays : France          | 1           | 40100000  | 60700110     |  |  |
| 08000003                       | Fournisseurs | ARTOTAL   | 115 Sloane Street<br>SW1X London<br>Pays : Royaume uni       | 2           | 40100000  | 60700210     |  |  |

#### 4. Créer le compte fournisseur d'immobilisations FATTEN (2.2)

| 08100001 | Fournisseurs | FATTEN<br>Immo | 3 rue de Royale<br>74000 ANNECY<br>Pays : France | 1 | 40400000 |  |
|----------|--------------|----------------|--------------------------------------------------|---|----------|--|
|----------|--------------|----------------|--------------------------------------------------|---|----------|--|

#### 5. Paramétrer le compte de contrepartie du journal banque qui est 51200010 et la domiciliation (1.1)

**Domiciliation** : Banque Laydernier

**RIB/IBAN** : 40123 1457 89658 30

Compte de contrepartie : 51200010 (à paramétrer après avoir saisie le compte)

Journaux spécifiques au dossier

Libellé : Banque Laydernie

51200010

040123

1457

Montant négatif : Gestion numéro de pièce : 0 - Nor

Gestion de folio : 📃 Saisie contrepartie :

Domiciliation bancaire Banque Laydernier

Code Libele

Ν

0

0

V

Centralisation Grand Livre :

BIC :

📍 Liste des journaux

Code Libele

AN

OD

PAI

Code : BAN

Contrepartie

Type bordereau :

Centre analytique :

Rib:

IBAN:

Emetteur :

Imprime

ACH Achats

VEN Ventes

Ancienne clé d'accès :

INV Inventaires

A Nouveau

Opérations diverses Paie

×

Non

Non

Non 0 Non

Non

Non

Modifier

Nouveau

Supprimer

Fermer

0 Oui

Type Bordereau NumPièce Contrepartie

Non

Non

Non

Non

Non

Non

Non

Famile 0 (Tous les

rochain N° de pi

#### Procédures

## 1. Gestion des journaux

- Paramétrage Journaux
- Cliquer le type de journal à créer : Journaux spécifique au dossier

## 1.1. Créer un journal

- Cliquer le bouton : Nouveau
- Saisir le code du journal
- Saisir le libellé du journal
- Sélectionner le type de journal
- Saisir le numéro de compte banque dans la contrepartie pour pouvoir réaliser les états de rapprochements
- Saisir la domiciliation bancaire du compte banque correspondant au journal de Banque
- Cliquer le bouton : Sauver
- Recommencer la procédure pour chaque nouveau journal à ajouter
- Cliquer le bouton : Fermer

## 1.2. Modifier un journal

- Cliquer le journal à modifier
- Réaliser les modifications désirées
- Cliquer le bouton : Sauver

## 1.3. Supprimer un journal

- Cliquer le journal à supprimer
- Cliquer le bouton : Supprimer
- Confirme la suppression en saisissant : Oui
- Cliquer : OK

## 2. Gestion des comptes

- Paramétrages – Plan Comptable

- Ou
- Cliquer : Paramétrage Plan comptable

|        |          |           |           | 1 0 1:           | TCI      |          | IFOV |
|--------|----------|-----------|-----------|------------------|----------|----------|------|
| 🔻 Qua  | draCOMPT | A Standar | d - cadic | 1 - Cadrien sour | ce ICI / | 4000 ANI | NECY |
| Saisie | Révision | Editions  | Clôture   | Paramétrages     | Outils   | Fenêtre  | ?    |
|        |          |           |           |                  |          |          |      |

# 2.1 Afficher un compte

 Saisir le numéro du compte recherché et appuyer sur [Entrée]

Ou

- Faire défiler les comptes à l'aide des boutons de défilement au bas de la fenêtre

| Plan Comptable [Visualisat      | ion]                 |           |                    |              |                   |                    | <b>—</b> ×    |
|---------------------------------|----------------------|-----------|--------------------|--------------|-------------------|--------------------|---------------|
| Compte 51200000                 | Intitulé : Banques   |           |                    |              | Clé d'appel : G   | BANQUES            |               |
|                                 | Prochain Client (F2) | Procha    | in Fournisseur (F: | 3) Cor       | npte créé le : 03 | 3/09/2002          |               |
| 1 : Paramètres                  |                      |           |                    |              |                   |                    |               |
| Adresse :                       |                      |           | Edite M2 :         |              | Personne morale   | Eamile •           |               |
| Complément :                    |                      |           | Siret :            |              |                   | Niveau d           | e droit : 0   |
| CP et Ville :                   |                      |           | Profession         | 11           |                   |                    | (Tous les     |
| Pays :                          |                      |           |                    |              |                   | Code TV            | ۰<br>۱        |
| Tél :                           | Fax :                |           |                    |              |                   | Achats er          | • franchise · |
| compte collectif :              |                      |           |                    |              | Acquis            | itions Intracomm   | nunautaires : |
| Contrepartie :                  |                      |           |                    |              | Tva de            | es DOM :           |               |
| Suivi quantité 1 Suivi quantité | 2                    | Compte    | à lettrer : 🔲      |              |                   |                    |               |
| Activer le suivi des quantité   | és 1                 | Détail er | n dôture :         |              |                   |                    |               |
| Libellé :                       |                      | A centra  | liser :            | Nive         | au relance : 0    | ··· Périodic       | tité : 📃      |
| Quantités : Nb. entiers         | 0 Nb. décimales 0    | Cumul j   | ournal :           |              |                   |                    |               |
| Prix moyen : Nb. entiers        | 0 Nb. décimales 0    | Prochai   | ne lettre : 🗛      | Désactiv     | ver ce compte (Sa | aisie interdite) : | e couronte i  |
| Affectations                    |                      |           |                    | ACCESSID     | te uans le mouule | Année N 1          | Appée N. 2    |
| Bilan: 1: 2:                    |                      |           | Affectation des    | collectifs : | Annee N           | Annee N-1          | Aimee N-Z     |
| Groupe: 1: 2:                   | 3: 4:                |           | Montant des dé     | bits :       | 0.00              | 0.00               | 0.00          |
| Pourcentage de marge th         | néorique : 100,00 %  |           | Montant des cré    | édits :      | 0,00              | 0,00               | 0,00          |
|                                 | 70                   |           |                    |              |                   |                    |               |
|                                 |                      |           | Edit               | tion         | Sauver            | Annuler            | Fermer        |

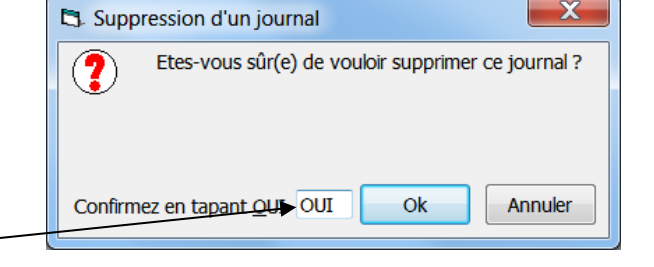

2 Journaux communs à tous les

0 Non

Nouvelle clé d'accès :

Niveau de droit :

...

Libellé des écritures de solde :

Non 0

Non

Non

Non

Non

Type journal : T - Trésorerie

Type Bordereau NumPièce Contrepartie

Non

Non

Non

Non

Non

Non

GBANQUEL Banque Laydernier

Identification client : Cadrien SA

8965830

## 2.2. Créer un compte général (classe 1, 2, 3, 5, 6, 7)

- Cliquer l'outil : Créer un compte
- Saisir le numéro **[Tab]** puis l'intitulé du compte
- Paramétrer le code de TVA pour les comptes de charges ou de produits (voir remarque ci-dessous pour les achats intracommunautaires)

Cliquer le bouton : Sauver
 ⇒ Une fenêtre de saisie vierge est affichée.

- Recommencer pour chaque compte à créer
- 🖸 📄 🗐 🗐 🚽 🧔 🕨 🗶 🔳 🗙 Plan Comptable [Création] × Compte 51200020 .... Clé d'appel : G Intitulé · Prochain Client (F2) Prochain Fournisseur (F3) Compte créé le : 28/12/2011 1 : Paramètres Edite M2 : Personne morale : Famile : Adresse : Complément : Siret : Niveau de droit : 0 CP. et Ville Profession : (Tous les Pavs : Fax : Tél: Compte collectif Contrepartie : Tva des DOM Suivi quantité 1 Suivi quantité 2 Compte à lettrer : Activer le suivi des quantités 1 Détail en clôture : 📃 Libellé : Niveau relance : 0 .... Périodicité : A centraliser : Ouantités : Nb. entiers 5 Nb. décimales Cumul journal : 🛛 🔲 Désactiver ce compte (Saisie interdite) : Prix moyen : Nb. entiers 5 Nb. décimales Prochaine lettre : AA Accessible dans le module Intérêts comptes courants : Affectations 2: Année N Année N-1 Année N-2 Bilan: 1: Affectation des collectifs : 2: Groupe: 1: 3: 4: Montant des débits : 0,00 0,00 0,00 Pourcentage de marge théorique : Montant des crédits : 0,00 0,00 100,00 % 0,00 Edition Sauver Annuler Fermer

QuadraCOMPTA Standard - cadTC1 - Cadrien source TC1 74000 ANNECY
 Saisie Révision Editions Clôture Paramétrages Outils Fiche Fenêtre ?

- Cliquer le bouton : Fermer

#### Paramétrages spécifiques comptes d'achats intracommunautaires

- Sélectionner le code de TVA intracommunautaire
- Activer la case : Acquisition intracommunautaire

| Plan Comptable [Création]                                             |                                                                | <hr/>                                                                                         |                                                                              |                               |
|-----------------------------------------------------------------------|----------------------------------------------------------------|-----------------------------------------------------------------------------------------------|------------------------------------------------------------------------------|-------------------------------|
| Compte 60700220 Intitulé : Achats acc<br>Prochain Client (F2)         | cessoires intracom<br>Prochain Fournisseur (F3                 | Clé d'appel : c<br>Compte créé le : c                                                         | 6/01/2012                                                                    |                               |
| 1 : Paramètres                                                        |                                                                | $\langle \rangle$                                                                             |                                                                              |                               |
| Adresse :<br>Complément :                                             | Edite M2 :<br>Siret :                                          | Personne mora                                                                                 | Famile :<br>Niveau de                                                        | droit :                       |
| CP et Ville :<br>Pays :                                               | Profession<br>Intitulé frn                                     |                                                                                               | Code TVA                                                                     | (Tous le                      |
| Tél : Fax :<br>Compte collectif :                                     |                                                                |                                                                                               | Achats en<br>sitions Intracommu                                              | franchise :  <br>Inautaires : |
| Suivi quantité 1 Suivi quantité 2                                     | Compte à lettrer :                                             | Tva s                                                                                         | ur Décaissements :                                                           | : [                           |
| Libelé :                                                              | A centraliser :<br>Cumul journal :<br>Prochaine lettre :<br>AA | Niveau relance :<br>Compte charges à pa<br>Désactiver ce compte (S<br>Accessible dans le modu | Périodicii<br>yer par défaut :<br>Gaisie interdite) :<br>le Intérêts comptes | té :                          |
| Affectations<br>Bilan : 1: 2:                                         | Affectation des                                                | Année N<br>collectifs :                                                                       | Année N-1                                                                    | Année N-2                     |
| Groupe : 1 : 2 : 3 : 4 :<br>Pourcentage de marge théorique : 100,00 % | Montant des dé<br>Montant des cré                              | bits : 0,00<br>édits : 0,00                                                                   | 0,00                                                                         | 0,0<br>0,0                    |
|                                                                       | Edit                                                           | ion Souver                                                                                    | Appular                                                                      | Formo                         |

## 2.3. Créer un compte de tiers (4 : Clients, fournisseurs)

| - Cliquer l'outil : Créer un compte 🔛            |                      |                           |  |  |  |  |  |
|--------------------------------------------------|----------------------|---------------------------|--|--|--|--|--|
| - Cliquer l'option souhaitée :                   | Prochain Client (F2) | Prochain Fournisseur (F3) |  |  |  |  |  |
| - Saisir le numéro du compte en commençant par 0 |                      |                           |  |  |  |  |  |
| - Saisir le nom du client ou du                  |                      |                           |  |  |  |  |  |

|                             | Plan Comptable [Creation]   |                      |                           |                                                      |                                        |               |
|-----------------------------|-----------------------------|----------------------|---------------------------|------------------------------------------------------|----------------------------------------|---------------|
| fournisseur                 | Compte 00000001             | Intitulé : ABC Pro   |                           | Clé d'appel : C                                      | ABCPRO                                 |               |
|                             |                             | Prochain Client (F2) | Prochain Fournisseur (F3) | Compte créé le : 0                                   | 1/01/2012                              |               |
|                             | 1 : Paramètres 2 · Paieme   | Int                  |                           |                                                      |                                        |               |
|                             | Adresse : 18                | rue des Elephant     | Edite M2 :                | Personne moral                                       | e : 📄 Famile :                         |               |
|                             | Complément :                |                      | Siret :                   |                                                      | Niveau o                               | le droit:  0  |
|                             | Pays: France                | CHAMBERY             | Ident. TVA                |                                                      | _                                      | (Tous les     |
| - Saisir son adresse dans   | Tél :                       | Fax :                | Email :                   |                                                      | Code I                                 | A: 1 19,6%    |
| rongiet 1 : Parametres      | Compte collectif : 41100000 | GCLIENTS Clients     |                           | Acquis                                               | sitions Intracom                       | nunautaires : |
|                             | Contrepartie :              |                      |                           | Tva d                                                | es DOM :                               |               |
|                             | Suivi quantité 1 Suivi quan | tité 2               | Compte à lettrer : 📝      |                                                      |                                        |               |
| Sálactionnar la cada da TVA | Libellé ·                   | tites 1              | Détail en clôture : 📝     | Niveau relance :                                     | Désir di                               |               |
| applicables à ce tiers      | Quantités : Nb. entiers     | 5 Nb. décimales 2    | A centralser :            | interaction of the                                   |                                        |               |
| applicables a ce liers      | Prix moyen : Nb. entiers    | 5 Nb. décimales 2    | Prochaine lettre : AA     | Désactiver ce compte (S<br>Accessible dans le module | aisie interdite) :<br>a Intérêts compt | es courants : |
|                             | Affectations                |                      |                           | Année N                                              | Année N-1                              | Année N-2     |
|                             | Bilan: 1: 2:                |                      | Affectation des co        | ollectifs: 41100000                                  | 41100000                               | 41100000      |
|                             | Bourcentage de marge        | 3: 4:                | Montant des débi          | ts: 0,00                                             | 0,00                                   | 0,00          |
|                             |                             | 100,00 %             | montalit des cieu         | 0,00                                                 | 0,00                                   |               |
|                             |                             |                      | Editio                    | on Sauver                                            | Annuler                                | Fermer        |

- Sélectionner ou modifier le compte collectif auquel rattacher le tiers

| Compte collecti : 41100000 | GCLIENTS | Clients       |
|----------------------------|----------|---------------|
| Contrepartie : 70700110    | GVENTESC | Ventes cadres |

- Sélectionner éventuellement un compte de contrepartie qui accélère la saisie
- Activer la case : Compte à lettrer
- Cliquer le bouton : Sauver

#### 2.4. Modifier un compte

- Activer le compte à modifier (21)
- Cliquer l'outil : Modifier
- Réaliser les modifications souhaitées
- Cliquer le bouton : Sauver

# 2.5. Supprimer un compte

- Afficher le compte à supprimer

# - Cliquer l'outil : Supprimer

- Cliquer : Oui dans la fenêtre de confirmation

## 2.5 Editer le plan comptable

| <ul> <li>Paramétrages – Plan Comptable</li> <li>Ou</li> <li>Cliquer : Paramétrage Plan comp</li> </ul> | QuadraCOMPTA : Saisie Révision Ed                  | Standard - cadTC1 - Cadrie<br>ditions Clôture Paramét | n source TC1 74000 ANNE<br>rages Outils Fenêtre ? | CY     |       |
|----------------------------------------------------------------------------------------------------|----------------------------------------------------|-------------------------------------------------------|---------------------------------------------------|--------|-------|
|                                                                                                    | Edition du plan comp                               | otable                                                |                                                   |        | ×     |
| - Cliquer le bouton : Edition                                                                          | 1 - Sélection                                      |                                                       | 2 - Format                                        |        |       |
|                                                                                                    | Client :                                           | Général : 📃                                           | Simple : 💿                                        |        |       |
|                                                                                                    | Fournisseur : 📃                                    | Tous:                                                 | Résumé : 🔘                                        |        |       |
| - Paramétrer les comptes à éditer $\langle$                                                            | <u>3</u> - Tri<br>par numéro : ()                  | par clé alpha : 🔘                                     |                                                   |        |       |
|                                                                                                    | Compte début Compte fin :                          |                                                       |                                                   |        |       |
| - Sélectionner l'imprimante ou un                                                                      | <u>4</u> - Sortie<br>Nombre d'e <u>x</u> emplaires | <u>I</u> mprimante                                    | HP Photosmart C6100                               | series | -     |
| format PDF                                                                                             |                                                    |                                                       |                                                   | Lancer | ermer |
|                                                                                                    |                                                    |                                                       |                                                   |        |       |

- Cliquer le bouton : Lancer